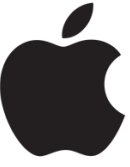

Note: If this is the first email you are adding to this device, open the native Mail app and skip to step 3, otherwise

- 1. Open the Settings app
- 2. Select Mail, Contacts, Calendars

| 0           | General 1            |
|-------------|----------------------|
|             | Display & Brightness |
|             | Wallpaper            |
| <b>4</b> 0) | Sounds               |
| A           | Passcode             |
|             | Battery              |
| U           | Privacy              |
|             |                      |
|             | iCloud               |
| $\bigcirc$  | iTunes & App Store   |
|             |                      |
|             |                      |
|             | Notes                |
|             | Reminders            |
| <b>Q</b>    | Maps                 |
| 0           | Safari               |
|             | News                 |
|             |                      |
|             |                      |

- 3. From the list of email providers, choose Google
  - a. Note: Your school email account is operated by Google.

| Pad Φ | 7:47 AM             | C & 8 53X ■ 3 |
|-------|---------------------|---------------|
|       | Welcome to Mail     |               |
|       |                     |               |
|       | lCloud              |               |
|       | E Exchange          |               |
|       | Google <sup>-</sup> |               |
|       | YAHOO!              |               |
|       | Aol.                |               |
|       | outlook.com         |               |
|       | Other               |               |
|       |                     |               |

- 4. Enter your school email address (jsmith22@csh.k12.ny.us) and password
- 5. Click next when needed.

a. Your school computer account and email have the same password.

|                                                           | Press the "save" button in the top right corn<br>You are done. | Sign in<br>Let this iPar<br>Enter your e | d access your mail and othe<br>mail |                                        |                    |
|-----------------------------------------------------------|----------------------------------------------------------------|------------------------------------------|-------------------------------------|----------------------------------------|--------------------|
| <ol> <li>6. Press the '</li> <li>7. You are do</li> </ol> |                                                                | rner                                     | 7:54 AM<br>Cancel                   | Gmail                                  | € € 52% ■→<br>Save |
|                                                           |                                                                |                                          |                                     | Vali<br>Contacts<br>Calendars<br>Notes |                    |